# **De ISE voor integratie met een LDAP-server configureren**

## Inhoud

Inleiding Voorwaarden Vereisten Gebruikte componenten Achtergrondinformatie Configureren Netwerkdiagram OpenLDAP configureren OpenDAP integreren met de ISE-software De WLC configureren EAP-GTC configureren Verifiëren Problemen oplossen

# Inleiding

Dit document beschrijft hoe u een Cisco Identity Services Engine (ISE) kunt configureren voor integratie met een Cisco LDAP-server.

## Voorwaarden

## Vereisten

Er zijn geen specifieke vereisten van toepassing op dit document.

### Gebruikte componenten

De informatie in dit document is gebaseerd op deze software- en hardwareversies:

- Cisco ISE versie 1.3 met patch 2
- Microsoft Windows versie 7 x64 met geïnstalleerde OpenLDAP
- Cisco draadloze LAN-controller (WLC) versie 8.0.10.0
- Cisco AnyConnect versie 3.1 voor Microsoft Windows
- Cisco Network Access Manager-profieleditor

**Opmerking**: dit document is geldig voor instellingen die LDAP gebruiken als externe identiteitsbron voor de ISE-verificatie en -autorisatie.

De informatie in dit document is gebaseerd op de apparaten in een specifieke laboratoriumomgeving. Alle

apparaten die in dit document worden beschreven, hadden een opgeschoonde (standaard)configuratie. Als uw netwerk live is, moet u zorgen dat u de potentiële impact van elke opdracht begrijpt.

## Achtergrondinformatie

Deze verificatiemethoden worden ondersteund met LDAP:

- Uitbreidbaar verificatieprotocol Generic Token Card (EAP-GTC)
- Uitbreidbaar verificatieprotocol Transport Layer Security (EAP-TLS)
- Protected Extensible Verification Protocol Transport Layer Security (PEAP-TLS)

# Configureren

In dit deel wordt beschreven hoe u de netwerkapparaten kunt configureren en de ISE kunt integreren met een LDAP-server.

### Netwerkdiagram

In dit configuratievoorbeeld gebruikt het eindpunt een draadloze adapter om een koppeling te maken met het draadloze netwerk.

Draadloze LAN (WLAN) op de WLC is geconfigureerd om de gebruikers via de ISE te verifiëren. Op de ISE is LDAP ingesteld als externe identiteitsopslag.

Dit beeld illustreert de netwerktopologie die wordt gebruikt:

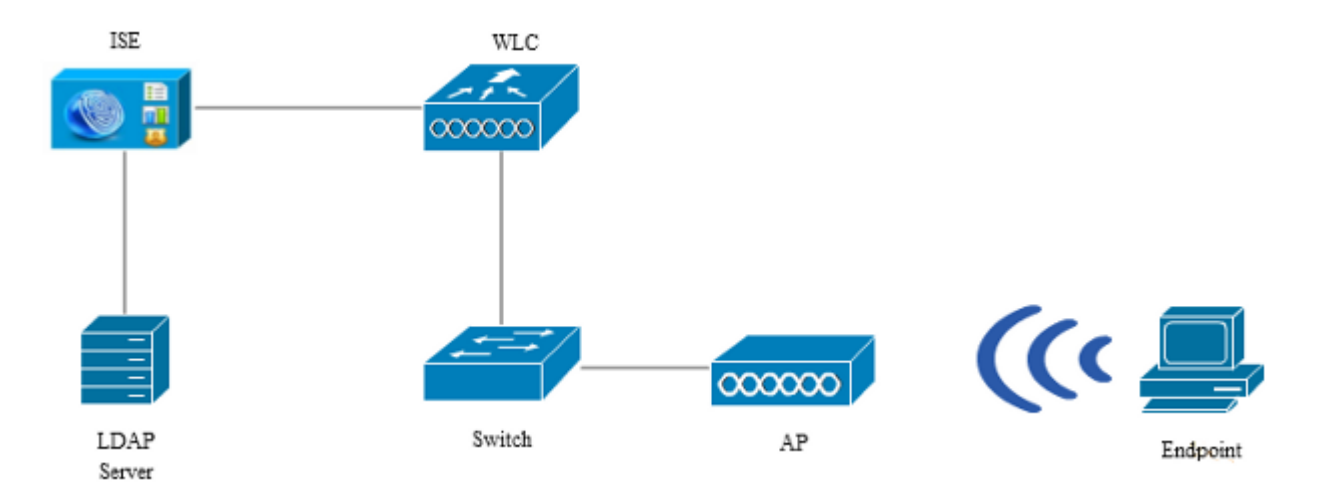

## **OpenLDAP** configureren

De installatie van OpenLDAP voor Microsoft Windows is voltooid via de GUI, en het is eenvoudig. De standaardlocatie is C: > OpenLDAP. Na installatie, zou u deze folder moeten zien:

| Name               | <u>^</u> | Date modified      | Туре               | Size     |
|--------------------|----------|--------------------|--------------------|----------|
| BDBTools           |          | 6/3/2015 5:06 PM   | File folder        |          |
| ClientTools        |          | 6/3/2015 5:06 PM   | File folder        |          |
| 퉬 data             |          | 6/4/2015 9:09 PM   | File folder        |          |
| 🌗 Idifdata         |          | 6/4/2015 11:03 AM  | File folder        |          |
| 퉬 Readme           |          | 6/3/2015 5:06 PM   | File folder        |          |
| 퉬 replica          |          | 6/3/2015 5:06 PM   | File folder        |          |
| 퉬 run              |          | 6/4/2015 9:09 PM   | File folder        |          |
| 퉬 schema           |          | 6/3/2015 5:06 PM   | File folder        |          |
| secure             |          | 6/3/2015 5:06 PM   | File folder        |          |
| 퉬 SQL              |          | 6/3/2015 5:06 PM   | File folder        |          |
| 퉬 ucdata           |          | 6/3/2015 5:06 PM   | File folder        |          |
| 🚳 4758cca.dll      |          | 2/22/2015 5:59 PM  | Application extens | 18 KB    |
| 🚳 aep.dll          |          | 2/22/2015 5:59 PM  | Application extens | 15 KB    |
| 🚳 atalla.dll       |          | 2/22/2015 5:59 PM  | Application extens | 13 KB    |
| 🚳 capi.dll         |          | 2/22/2015 5:59 PM  | Application extens | 29 KB    |
| 🚳 chil.dll         |          | 2/22/2015 5:59 PM  | Application extens | 21 KB    |
| 🚳 cswift.dll       |          | 2/22/2015 5:59 PM  | Application extens | 20 KB    |
| 🚳 gmp.dll          |          | 2/22/2015 5:59 PM  | Application extens | 6 KB     |
| 🚳 gost.dll         |          | 2/22/2015 5:59 PM  | Application extens | 76 KB    |
| 🚳 hs_regex.dll     |          | 5/11/2015 10:58 PM | Application extens | 38 KB    |
| InstallService.Act | ion      | 5/11/2015 10:59 PM | ACTION File        | 81 KB    |
| 🛍 krb5.ini         |          | 6/3/2015 5:06 PM   | Configuration sett | 1 KB     |
| 🚳 libeay32.dll     |          | 2/22/2015 5:59 PM  | Application extens | 1,545 KB |
| 🚳 libsasl.dll      |          | 2/5/2015 9:40 PM   | Application extens | 252 KB   |
| maxcrc.ldif        |          | 2/5/2015 9:40 PM   | LDIF File          | 1 KB     |
| 🚳 nuron.dll        |          | 2/22/2015 5:59 PM  | Application extens | 11 KB    |
| padlock.dll        |          | 2/22/2015 5:59 PM  | Application extens | 7 KB     |
| slapacl.exe        |          | 5/11/2015 10:59 PM | Application        | 3,711 KB |

Neem nota van twee directory's:

- **ClientTools** Deze map bevat een aantal binaire bestanden die worden gebruikt om de LDAPdatabase te bewerken.
- ldifdata Dit is de locatie waar u de bestanden met LDAP-objecten moet opslaan.

Voeg deze structuur toe aan de LDAP-database:

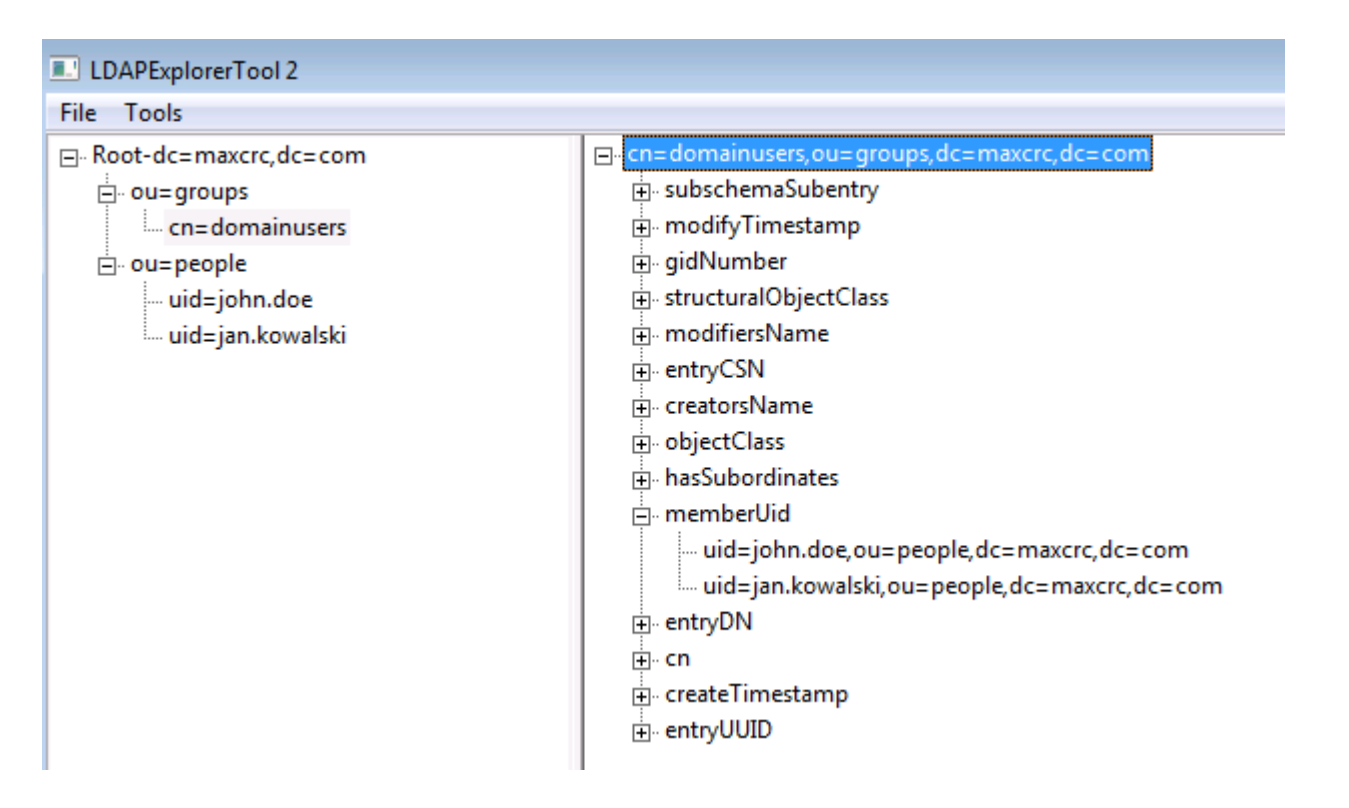

Onder de map *Root* moet u twee Organisatorische Eenheden (OU's) configureren. OU = groups OU zou één kindgroep moeten hebben (**cn=domainusers** in dit voorbeeld).

De *OE=people* OE definieert de twee gebruikersaccounts die behoren tot de groep *cn=domainusers*.

U moet het *ldif*-bestand eerst maken om de database te kunnen vullen. De eerder vermelde structuur is met behulp van dit bestand gemaakt:

dn: ou=groups,dc=maxcrc,dc=com changetype: add ou: groups description: All groups in organisation objectclass: organizationalunit dn: ou=people,dc=maxcrc,dc=com changetype: add ou: people description: All people in organisation objectclass: organizationalunit dn: uid=john.doe,ou=people,dc=maxcrc,dc=com changetype: add objectClass: top objectClass: person objectClass: organizationalPerson objectClass: inetOrgPerson uid: john.doe givenName: John sn: Doe cn: John Doe mail: john.doe@example.com userPassword: password

dn: uid=jan.kowalski,ou=people,dc=maxcrc,dc=com
changetype: add

objectClass: top objectClass: person objectClass: organizationalPerson objectClass: inetOrgPerson uid: jan.kowalski givenName: Jan sn: Kowalski cn: Jan Kowalski mail: jan.kowalski@example.com userPassword: password dn: cn=domainusers,ou=groups,dc=maxcrc,dc=com changetype: add objectClass: top objectClass: posixGroup gidNumber: 678 memberUid: uid=john.doe,ou=people,dc=maxcrc,dc=com memberUid: uid=jan.kowalski,ou=people,dc=maxcrc,dc=com

Om de objecten aan de LDAP-database toe te voegen, gebruikt u het binaire ldapmodificatie:

C:\OpenLDAP\ClientTools>ldapmodify.exe -a -x -h localhost -p 389 -D "cn=Manager, dc=maxcrc,dc=com" -w secret -f C:\OpenLDAP\ldifdata\test.ldif ldap\_connect\_to\_host: TCP localhost:389 ldap\_new\_socket: 496 ldap\_connect\_to\_host: Trying ::1 389 ldap\_pvt\_connect: fd: 496 tm: -1 async: 0 attempting to connect: connect success adding new entry "ou=groups,dc=maxcrc,dc=com" adding new entry "ou=people,dc=maxcrc,dc=com" adding new entry "uid=john.doe,ou=people,dc=maxcrc,dc=com" adding new entry "uid=jan.kowalski,ou=people,dc=maxcrc,dc=com"

#### **OpenDAP** integreren met de ISE-software

Gebruik de informatie die in de beelden door deze sectie wordt verstrekt om LDAP als externe identiteitsopslag op ISE te vormen.

| ahah                                                                           |                                                                                                    | Liceose Warning           |
|--------------------------------------------------------------------------------|----------------------------------------------------------------------------------------------------|---------------------------|
| cisco Identity Services Engine                                                 | Administration ▼ Policy ▼ Guest Access ▼ Administration ▼                                                                                                    |                           |
| 🔆 System 🛛 👰 Identity Management                                               | 📷 Network Resources 🛛 😹 Device Portal Management 🛛 🔂 pxGrid Services 🛛 🙀 Feed Service                                                                                                    | LepxGrid Identity Mapping |
| Identities Groups External Identity S                                          | urces Identity Source Sequences Settings                                                                                                    |                           |
| External Identity Sources                                                      | LDAP Identity Sources List > LDAP_EXAMPLE LDAP Identity Source                                                                                                    |                           |
|                                                                                | General Connection Directory Organization Groups Attributes                                                                                                    |                           |
| Active Directory  DAP  LDAP  LDAP  LDAP  RADUS Token  RADUS Token  RSA SecuriD | * Name LDAP_EXAMPLE  Description      * Schema Custom      * Subject Objectclass     inetOrgPerson      * Group Objectclass     postkGroup      * Subject Name Attribute     ud     * Group Map Attribute     memberUid      Certificate Attribute |                           |
|                                                                                | Subject Objects Contain Reference To Groups     Group Objects Contain Reference To Subjects     Subjects In Groups Are Stored In Member Attribute As     Datinguished Name                                                                         | Ţ                         |
|                                                                                | Save Reset                                                                                                    |                           |

U kunt deze eigenschappen configureren op het tabblad Algemeen:

- **Object class** Dit veld komt overeen met de objectklasse van de gebruikersaccounts in het *ldif*bestand. Volgens de LDAP-configuratie. Gebruik een van deze vier klassen:
  - top
  - Persoon
  - Organisator
  - InetOrgPerson
- Attribuut onderwerpnaam Dit is het attribuut dat door de LDAP wordt opgehaald wanneer de ISE vraagt of een specifieke gebruikersnaam in een database is opgenomen. In dit scenario moet u **john.doe** of **jan.kowalski** gebruiken als de gebruikersnaam op het eindpunt.
- Groep Objectklasse Dit veld komt overeen met de objectklasse voor een groep in het *ldif*-bestand. In dit scenario is de objectklasse voor de groep *cn=domainusers* posixGroup.
- Group Map Attribute Deze eigenschap bepaalt hoe de gebruikers aan de groepen worden toegewezen. Onder de groep *cn=domainusers* in het *ldif*-bestand kunt u twee *memberUid*-kenmerken zien die overeenkomen met de gebruikers.

De ISE biedt ook enkele vooraf ingestelde schema's (Microsoft Active Directory, Sun, Novell):

| ababe as a second second            |                                                                                                    | License Warning A                            |
|-------------------------------------|----------------------------------------------------------------------------------------------------|----------------------------------------------|
| cisco Identity Services Engine      | The American Policy Torus Access Administration                                                                                 |                                              |
| 🔆 System 🛛 💆 Identity Management    | 📲 Network Resources 🛛 🛃 Device Portal Management 🗔 pxGrid Services 🖓 Feed Service 🕰 pxGrid                                      | Identity Mapping                             |
| Identities Groups External Identity | Sources Identity Source Sequences Settings                                                                                      |                                              |
| External Identity Sources           | LDVP Identity Sources List > LDAP_COMPLE<br>LDAP Identity Source<br>General Connection Directory Organization Groups Attributes |                                              |
| Active Directory                    | Primary Server                                                                                                    | Secondary 5                                  |
|                                     |                                                                                                    | Enable Se                                    |
| <ul> <li>RADUS Token</li> </ul>     | * Hostname/P 10.61.106.242                                                                                                    | amedP                                        |
| RSA Securit                         | *Put 389                                                                                                    | Port 389                                     |
|                                     | Access Anonymous Access                                                                                                    | Access  Anonymo Authentic                    |
|                                     | Password * Pas                                                                                                    | ssword                                       |
|                                     | Secure Authentication Enable Secure Authentication Secure Authentication Root CA. Certificate Services Endpoint *               | tication Enable Sc<br>toot CA Certificate Sc |
|                                     | *Server Timeout 10 @Seconds Server T                                                                                            | îmeout 10                                    |
|                                     | * Max. Admin Connections 20 (i) Max. Admin Connections                                                                          | ections 20                                   |
|                                     | Test Bind to Server                                                                                                    | Test Bind t                                  |
|                                     | ۲. II II II II II II II II II II II II II                                                                                       |                                              |
|                                     | Save Reset                                                                                                    |                                              |

Nadat u het juiste IP-adres en de beheerdomeinnaam hebt ingesteld, kunt u *Bind testen* op de server. Op dit punt, vindt u geen onderwerpen of groepen terug omdat de zoekbases nog niet zijn geconfigureerd.

In het volgende tabblad configureert u de Onderwerp/Groep Zoekbasis. Dit is het *samenvoegpunt* voor de ISE naar de LDAP. Je kunt alleen onderwerpen en groepen ophalen die kinderen zijn van je toetredingspunt.

In dit scenario worden de onderwerpen uit *OU=people* en de groepen uit *OU=groups* opgehaald:

| abab                                    |                                                                                                    | License Warning 🔥          |
|-----------------------------------------|----------------------------------------------------------------------------------------------------|----------------------------|
| CISCO Identity Services Engine          | Administration I▼ Policy I▼ Guest Access I▼ Administration I▼                                                                                                    |                            |
| 🔆 System 🛛 👰 Identity Management        | Network Resources 🛛 🛃 Device Portal Management 🛛 🗔 pxGrid Services 🖉 Feed Service                                                                                                    | Le pxGrid Identity Mapping |
| Identities Groups External Identity Sou | rces Identity Source Sequences Settings                                                                                                    |                            |
| External Identity Sources               | LDAP Identity Sources Let > LDAP_EXAMPLE         LDAP Identity Sources         General       Connection         Directory Organization       Groups         Attributes         * Subject Search Base       ou=people,dc=maxrc,dc=com         Naming_Contexts       0         * Group Search Base       ou=groups,dc=maxrc,dc=com         Naming_Contexts       0         Search for MAC Address in Format       paxxx xx xx xx         Strip start of subject name up to the last occurrence of the separator         Strip end of subject name from the first occurrence of the separator |                            |

Vanuit het tabblad Groepen kunt u de groepen importeren vanuit de LDAP op de ISE:

| cisco Identity Services Engine | Harre Operations * Policy * Guest Access * Administration *                                                                                           | 54     |
|--------------------------------|----------------------------------------------------------------------------------------------------|--------|
| System Directly Management     | 🖬 Network Resources 📧 Device Partal Management 🔤 pxGrid Services 🔛 Feed Service 🔺 pxGrid Identity Rapping<br>Incis Identity Source Sequences Settings |        |
| External Identity Sources      | LDAP Mently Source Lat > EDAP_DOARNEL LDAP Mently Source General Connection Breatory Organization Groups Attributes //Edt + 4dd - X Delete Group      |        |
|                                | Select Directory Groups<br>This dialog is used to select groups from the Directory Click Relitieve Groups, to read directory                          | ×      |
| * 🔲 RSA Securiti               | Filte: <ul> <li>Retireve Groups:</li> <li>Numb</li> <li>Nume</li> <li>cn=dcmainus.era.cu=groups.dc=maxOt; dc=com</li> </ul>                           |        |
| O mite                         |                                                                                                    | Cancel |

## De WLC configureren

Gebruik de informatie in deze afbeeldingen om de WLC voor 802.1x-verificatie te configureren:

| սիսիս<br>cisco | MONITOR WLANS CONTROLLER WIRELESS SECURITY MANAGEMENT COMMANDS HELP EEEDBACK |
|----------------|------------------------------------------------------------------------------|
| WLANs          | WLANs > Edit 'piborowi_byod'                                                 |
| WLANS          | General Security QoS Policy-Mapping Advanced                                 |
| Advanced       | Layer 2 Layer 3 AAA Servers                                                  |
|                | Layer 2 Security  WPA+WPA2 MAC Filtering                                     |
|                | Fast Transition                                                              |
|                | Protected Management Frame<br>PMF Disabled  WPA+WPA2 Parameters              |
|                | WPA Policy  WPA2 Policy-AES                                                  |
|                | Authentication Key Management                                                |
|                | 802.1X 🗹 Enable                                                              |

| uluilu<br>cisco      | MONITOR WL                                   | ANS <u>C</u> ONTROLLER                                                          | WIREL              | ESS <u>S</u> ECL                    | IRITY M <u>A</u> N | GEMENT   | C <u>O</u> MMANDS | HELP | EEEDBACK |
|----------------------|----------------------------------------------|---------------------------------------------------------------------------------|--------------------|-------------------------------------|--------------------|----------|-------------------|------|----------|
| WLANs                | WLANs > Edi                                  | t 'piborowi_byoo                                                                | 4.                 |                                     |                    |          |                   |      |          |
| WLANs WLANs Advanced | General S<br>Layer 2                         | Security QoS                                                                    | Policy-            | Mapping                             | Advanced           |          |                   |      |          |
|                      | Select AAA s<br>Radius Serve<br>Radius Serve | servers below to ove<br>ers<br>rver Overwrite interfact<br>Authentication Serv. | erride us<br>e Ena | e of default<br>obled<br>Accounting | servers on t       | his WLAN | EAP Paramet       |      |          |
|                      |                                              | Enabled                                                                         |                    | Enabled                             |                    |          | Enable            |      |          |
|                      | Server 1                                     | IP:10.62.145.51, Port                                                           | :1812 🔻            | IP:10.62.14                         | 5.51, Port:181     | 3 🔻      |                   |      |          |
|                      | Server 2                                     | None                                                                            | •                  | None                                |                    | -        |                   |      |          |
|                      | Server 3                                     | None                                                                            | -                  | None                                |                    | •        |                   |      |          |
|                      | Server 4                                     | None                                                                            | •                  | None                                |                    | *        |                   |      |          |
|                      | Server 5                                     | None                                                                            | -                  | None                                |                    | -        |                   |      |          |
|                      | Server 6                                     | None                                                                            | •                  | None                                |                    | -        |                   |      |          |

| ululu<br>cisco | MONITOR WLANS CONTROLLER WIRELESS SECURITY MANAGE                                                                                                    | EMENT C <u>O</u> MMANDS | HELP EEEDBACK |
|----------------|----------------------------------------------------------------------------------------------------|-------------------------|---------------|
| WLANs          | WLANs > Edit 'piborowi_byod'                                                                                                    |                         |               |
| WLANS          | General Security QoS Policy-Mapping Advanced                                                                                                    |                         |               |
|                | Select AAA servers below to override use of default servers on this         Radius Servers         Radius Server Overwrite interface       Enabled         Authentication Servers       Accounting Servers         Image: Image: | EAP Paramete<br>Enable  | ers           |

### **EAP-GTC configureren**

Een van de ondersteunde verificatiemethoden voor LDAP is EAP-GTC. Het is beschikbaar in Cisco AnyConnect, maar u moet de Network Access Manager Profile Editor installeren om het profiel correct te kunnen configureren.

U moet ook de configuratie van Network Access Manager bewerken, die (standaard) hier te vinden is:

# C: > Program Data > Cisco > Cisco AnyConnect Secure Mobility Client > Network Access Manager > systeem > Configuration.xml-bestand

Gebruik de informatie in deze afbeeldingen om de EAP-GTC op het eindpunt te configureren:

| AnyConnect Profile Editor - N                                                                | Network Access Manager                                                                                                    |                                                                                                    |                                                                             |
|----------------------------------------------------------------------------------------------|----------------------------------------------------------------------------------------------------|----------------------------------------------------------------------------------------------------|-----------------------------------------------------------------------------|
| Network Access Manager                                                                       | Networks<br>Profile:ility Client\Net                                                                                                    | work Access Manager\system\configuration.xml                                                                                                    |                                                                             |
| Network Access Manager<br>Clent Polcy<br>Authentication Policy<br>Networks<br>Network Groups | Profile:ility Client\Net<br>Name:<br>Group Membership<br>In group:<br>In all groups (Global)<br>Choose Your Network Media<br>Wired (802.3) Network<br>Select a wired network if<br>with a traditional etherne<br>Wi-Fi (wireless) Network<br>Select a WiFi network if t<br>via a wireless radio come<br>SSID (max 32 chars): | work Access Manager\system\configuration.xml         eap_gtc         Local networks         the endstations will be connecting to the network         et cable.         the endstations will be connecting to the network         ection to an Access Point.         plorowi_byod         Hidden Network         Corporate Network | Media Type<br>Security Level<br>Connection Type<br>User Auth<br>Credentials |
|                                                                                              | Common Settings<br>Script or application on each us<br>Connection Timeout                                                                                                    | er's machine to run when connected.  Browse Local Machine  40 seconds Next Cancel                                                                                                    |                                                                             |

| 🚰 AnyConnect Profile Editor - N                                                                                              | letwork Access Manager                                                                                                    |                                                                             |
|----------------------------------------------------------------------------------------------------|----------------------------------------------------------------------------------------------------|-----------------------------------------------------------------------------|
| File Help                                                                                                    |                                                                                                    |                                                                             |
| File Help<br>Network Access Manager<br>Client Policy<br>Client Policy<br>Authentication Policy<br>Networks<br>Network Groups | Networks         Profile:ility Client\Network Access Manager\system\configuration.xml         Security Level         Open Network         Open networks have no security, and are open to anybody within range. This is the least secure type of network.         Shared Key Network         Shared Key Network         Shared Key Networks use a shared key to encrypt data between end stations and network access points. This medium security level is suitable for | Media Type<br>Security Level<br>Connection Type<br>User Auth<br>Credentials |
|                                                                                                    | small/home offices.                                                                                                    |                                                                             |
|                                                                                                    | authPeriod (sec.)       30       startPeriod (sec.)       30         heldPeriod (sec.)       60       maxStart       3         Association Mode       WPA2 Enterprise (AES)       •                                                                                                    |                                                                             |
|                                                                                                    | Next Cancel                                                                                                    |                                                                             |

| 🚰 AnyConnect Profile Editor -                                                                    | Network Access Manager                                                                                                    |                                                                             |
|--------------------------------------------------------------------------------------------------|----------------------------------------------------------------------------------------------------|-----------------------------------------------------------------------------|
| File Help                                                                                        |                                                                                                    |                                                                             |
| File Help  Network Access Manager  Clent Policy  Authentication Policy  Networks  Network Groups | Network Access Manager         Networks         Profile:      lity Client\Network Access Manager\system\configuration.xml         Network Connection Type <ul> <li>Machine Connection</li> <li>This should be used if the end station should log onto the network before the user logs in. This is typically used for connecting to domains, to get GPO's and other updates from the network before the user has access.</li> <li>User Connection</li> <li>The user connection should be used when a machine connection is not needed.</li> </ul> | Media Type<br>Security Level<br>Connection Type<br>User Auth<br>Credentials |
|                                                                                                  | A user connection will make the network available after the user has logged on.  Machine and User Connection  This type of connection will be made automatically when the machine boots.  It will then be brought down, and back up again with different credentials when the user logs in.  Next Cancel                                                                                                    |                                                                             |

| 🚰 AnyConnect Profile Editor - Net | twork Access Manager                                                             |                 |  |  |  |
|-----------------------------------|----------------------------------------------------------------------------------|-----------------|--|--|--|
| File Help                         |                                                                                  |                 |  |  |  |
| Network Access Manager            | Networks<br>Profile:ility Client\Network Access Manager\system\configuration.xml |                 |  |  |  |
|                                   | - EAP Methods                                                                    | Media Type      |  |  |  |
| ····· 34 Network Groups           | C EAP-TLS O PEAP                                                                 | Security Level  |  |  |  |
|                                   |                                                                                  | Connection Type |  |  |  |
|                                   | © EAP-TTLS © EAP-FAST                                                            | User Auth       |  |  |  |
|                                   | 🛞 LEAP                                                                           | Credentials     |  |  |  |
|                                   | Extend user connection beyond log off                                            |                 |  |  |  |
|                                   | EAP-PEAP Settings                                                                |                 |  |  |  |
|                                   | Validate Server Identity                                                         |                 |  |  |  |
|                                   | Enable Fast Reconnect                                                            |                 |  |  |  |
|                                   | Disable when using a Smart Card                                                  |                 |  |  |  |
|                                   | Inner Methods based on Credentials Source                                        |                 |  |  |  |
|                                   | Authenticate using a Password                                                    |                 |  |  |  |
|                                   | EAP-MSCHAPv2                                                                     |                 |  |  |  |
|                                   | V EAP-GTC                                                                        |                 |  |  |  |
|                                   | EAP-TLS, using a Certificate                                                     |                 |  |  |  |
|                                   | Authenticate using a Token and EAP-GTC                                           |                 |  |  |  |
|                                   |                                                                                  |                 |  |  |  |
|                                   |                                                                                  |                 |  |  |  |
|                                   |                                                                                  |                 |  |  |  |
|                                   |                                                                                  |                 |  |  |  |
|                                   | Next Cancel                                                                      |                 |  |  |  |

| 🚰 AnyConnect Profile Editor - N | letwork Access Manager                                                                                                    |                                  |                 |  |  |  |  |
|---------------------------------|----------------------------------------------------------------------------------------------------|----------------------------------|-----------------|--|--|--|--|
| File Help                       |                                                                                                    |                                  |                 |  |  |  |  |
| Network Access Manager          | Networks<br>Profile:ility Client\Network                                                                                                    | Access Manager\system\configura  | tion.xml        |  |  |  |  |
|                                 | User Identity                                                                                                    | Media Type                       |                 |  |  |  |  |
| ····· % Network Groups          | Unprotected Identity Pattern:                                                                                                    | john.doe                         | Security Level  |  |  |  |  |
|                                 | Protected Identify Patterny                                                                                                    |                                  | Connection Type |  |  |  |  |
|                                 | Protected Identity Pattern:                                                                                                    | John.doe                         | User Auth       |  |  |  |  |
|                                 |                                                                                                    |                                  | Credentials     |  |  |  |  |
|                                 | User Credentials                                                                                                    |                                  |                 |  |  |  |  |
|                                 | 🛞 Use Single Sign On Credential                                                                                                    | 🔘 Use Single Sign On Credentials |                 |  |  |  |  |
|                                 | <ul> <li>Prompt for Credentials</li> <li>Remember Foreveri</li> <li>Remember while User</li> <li>Never Remember</li> <li>Use Static Credentials</li> <li>Password: password:</li> </ul> | r is Logged On                   |                 |  |  |  |  |
|                                 | Done                                                                                                    | Cancel                           |                 |  |  |  |  |

Gebruik de informatie in deze afbeeldingen om het authenticatie- en autorisatiebeleid op de ISE te wijzigen:

| ab               | aha           |                              |                                    |                                  |                 |                  |              |                    |                           |                         | License Warring 🚠 |
|------------------|---------------|------------------------------|------------------------------------|----------------------------------|-----------------|------------------|--------------|--------------------|---------------------------|-------------------------|-------------------|
| cis              | ico           | Identity Servi               | ces Engine                         |                                  | 🙆 Home          | Operations 💌     | Policy   *   | Guest Access       | Administration            |                         |                   |
| -                | Auth          | entication                   | S. Authorization                   | 🔀 Profiling                      | 💽 Posture       | 👸 Client Pro     | visioning    | TrustSec           | 🔥 Policy Elements         |                         |                   |
| Auth             | entio         | ation Policy                 |                                    |                                  |                 |                  |              |                    |                           |                         |                   |
| Define           | the .         | Authentication Pe            | licy by selecting the              | protocols that ISE sh            | ould use to con | municate with th | e network de | vices, and the ide | ntity sources that it sho | uld use for authenticat | ion.              |
| For Po<br>Policy | iky E<br>Type | port go to Admir<br>O Simple | istration > System :<br>Rule-Based | > Backup & Restore >             | Policy Export I | ,aðe             |              |                    |                           |                         |                   |
|                  |               | 0                            |                                    |                                  |                 |                  |              |                    |                           |                         |                   |
| 1                | 1             | МАВ                          | : If                               | Wired_MAB OR<br>Wireless_MAB     |                 |                  | Alow P       | rotocols : Defau   | It Network Access         | and                     |                   |
|                  |               | 🛃 Default                    |                                    | use Internal Endpoi              | nts             |                  |              |                    |                           |                         |                   |
| 1                | ~             | Dot1X                        | : 1f                               | Wred_802.1X OR<br>Wreless_802.1X |                 |                  | Alow P       | rotocols : Defau   | It Network Access         | and                     |                   |
|                  |               | 🛃 Default                    | :                                  | USE LDAP_EXAMPLE                 |                 |                  |              |                    |                           |                         |                   |
|                  | ~             | Default Rule (I              | f no match) : Allov                | v Protocols : Default            | Network Acce    | 25               | and use :    | Al_User_ID_Stor    | 85                        |                         |                   |

| aha               | do 👘                    |                                                                                 |                              |                                                |                                    |                           |                        |         |                |             | Disease (counting T |
|-------------------|-------------------------|---------------------------------------------------------------------------------|------------------------------|------------------------------------------------|------------------------------------|---------------------------|------------------------|---------|----------------|-------------|---------------------|
| cise              | co Iden                 | tity Services Engine                                                            |                              | 🟠 Home                                         | Operations I 🔻                     | Policy   •                | Guest Access           | Admi    | nistration   • |             |                     |
| 4                 | Authentica              | ition 🛛 🙆 Authorization                                                         | 🔀 Profiling                  | 🔀 Posture                                      | Gient Pro                          | visioning                 | 🚊 TrustSec             | 🐥 Polic | y Elements     |             |                     |
| Autho             | orization               | Policy                                                                          |                              |                                                |                                    |                           |                        |         |                |             |                     |
| Define<br>For Pol | the Autho<br>icy Export | rization Policy by configuring rules b<br>go to Administration $>$ System $>$ B | ased on iden<br>ackup & Rest | tity groups and/or of<br>ore > Policy Export P | ther conditions. Dr<br>Page        | ag and drop               | rules to change the or | der.    |                |             |                     |
| First M           | latched Ru              | ie Applies 👻                                                                    |                              |                                                |                                    |                           |                        |         |                |             |                     |
| ▶ Ex              | ceptions                | (0)                                                                             |                              |                                                |                                    |                           |                        |         |                |             |                     |
| Sta               | ndard                   |                                                                                 |                              |                                                |                                    |                           |                        |         |                |             |                     |
|                   | Status                  | Rule Name                                                                       | C                            | onditions (identity g                          | roups and other o                  | onditions)                |                        |         | Permissions    |             |                     |
| 1                 |                         | Users in LDAP store                                                             | if (                         | Wireless_802.1X AN<br>n=domainusers,ou=/       | DLDAP_EXAMPLE:<br>groups,dc=maxtrc | ExternalGrou<br>,dc=com ) | ps EQUALS              | then    | PermitAccess   |             |                     |
| 1                 | ×                       | Wireless Black List Default                                                     | if B                         | Blacklist AND Wirele                           | ss_Access                          |                           |                        | then    | Blackhole_Wire | less_Access |                     |
| 1                 | ×                       | Profiled Cisco IP Phones                                                        | ii d                         | isco-IP-Phone                                  |                                    |                           |                        | then    | Cisco_JP_Phone | es          |                     |
| ī                 | 2                       | Profiled Non Cisco IP Phones                                                    | f N                          | ion_Cisco_Profiled_P                           | hones                              |                           |                        | then    | Non_Osco_IP_I  | Phones      |                     |
| ÷                 | ×                       | Basic_Authenticated_Access                                                      | if N                         | letwork_Access_Aut                             | hentication_Passe                  | d                         |                        | then    | PermitAccess   |             |                     |
|                   | 2                       | Default                                                                         | if no                        | matches, then De                               | enyAccess                          |                           |                        |         |                |             |                     |

Nadat u de configuratie hebt toegepast, moet u verbinding kunnen maken met het netwerk:

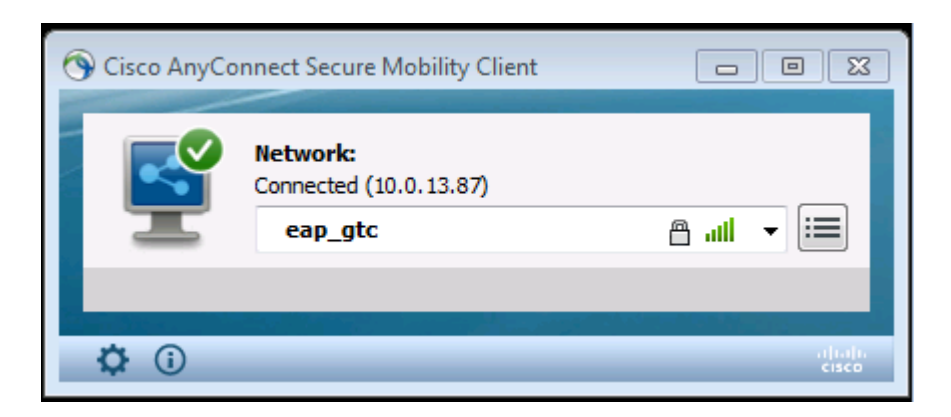

# Verifiëren

Om de LDAP- en ISE-configuraties te verifiëren, haalt u de onderwerpen en groepen op met een testverbinding naar de server:

| ahaha                                                   |                                                                                  |                                                                                                 |                                                                           |                                 | Lieve                           | we Warning A                                   |
|---------------------------------------------------------|----------------------------------------------------------------------------------|-------------------------------------------------------------------------------------------------|---------------------------------------------------------------------------|---------------------------------|---------------------------------|------------------------------------------------|
| cisco Identity Services Engine                          | 🏠 Home 🛛 0                                                                       | perations 🖙 — Policy 🖛                                                                          | Guest Access                                                              | Administration 1 🔻              |                                 |                                                |
| 🔆 System 🛛 🛃 Identity Management                        | 📰 Network Resources 🛛 🛃 D                                                        | evice Portal Management                                                                         | 属 pxGnd Services                                                          | Feed Service                    | 🚛 pxGnd Identit                 | y Mapping                                      |
| Identities Groups External Identity S                   | ources Identity Source Seque                                                     | nces Settings                                                                                   |                                                                           |                                 |                                 |                                                |
| External Identity Sources                               | LDAP Identity Sources List > LDAP_<br>LDAP Identity Source<br>General Connection | EXAMPLE                                                                                         | canitation Score                                                          | ins Attributos                  |                                 |                                                |
| Certificate Authentication Profile     Active Directory |                                                                                  | Primary Server                                                                                  | Bind successful to 10.6                                                   | 1.108.242.389                   |                                 | Secondary S                                    |
|                                                         |                                                                                  |                                                                                                 | Result of testing this co<br>Number of Subjects: 2<br>Number of Groups: 1 | nfiguration is as follows:<br>2 |                                 | Enable S                                       |
| RADIUS Token     RSA SecurID                            | * Hostname/IP<br>* Port                                                          | 10.61.106.242<br>389                                                                            | Response time:1636m                                                       | 15                              | Hostname/IP<br>Port             |                                                |
|                                                         | Access (<br>Admin DN                                                             | <ul> <li>Anonymous Access</li> <li>Authenticated Access</li> <li>Gn=Manager,dc=maxor</li> </ul> |                                                                           | ОК                              | Access<br>Admin DN              | <ul> <li>Anonymo</li> <li>Authentic</li> </ul> |
|                                                         | Password '                                                                       | ******                                                                                          |                                                                           |                                 | Password                        |                                                |
|                                                         | Secure Authentication  <br>Root CA                                               | Enable Secure Authentica<br>Certificate Services Endpoint                                       | tion<br>*                                                                 | S                               | ecure Authentication<br>Root CA | Enable Se<br>Certificate S                     |
|                                                         | * Server Timeoul                                                                 | 10                                                                                              | (1)Seconds                                                                |                                 | Server Timeout                  | 10                                             |
|                                                         | -max Aomin Connections                                                           | Test Bind to Server                                                                             |                                                                           | Max.                            | Admin Connections               | Test Bind #                                    |
| and and and has been dead and and and and has been been |                                                                                  |                                                                                                 |                                                                           |                                 |                                 |                                                |
|                                                         | Save Reset                                                                       |                                                                                                 |                                                                           |                                 |                                 |                                                |

Deze beelden illustreren een voorbeeldrapport van de ISE:

| cisco Identity Services Engine           | Home Operations                                | Policy        Guest Access        Administration | Tarava Maxime 🔏   Avdā   admin                  |
|------------------------------------------|------------------------------------------------|--------------------------------------------------|-------------------------------------------------|
| 🔲 Authentications 🛛 🚊 Reports            | 🔄 🔯 Endpoint Protection Service 💦 💊 Troublesho | oot                                              |                                                 |
| Nisconfigured Supplicants                | Misconfigured Network Devices                  | D RADIUS Drops                                   | Clent Stopped Responding @                      |
| 1                                        | 0                                              | 1305                                             | 0                                               |
|                                          |                                                |                                                  |                                                 |
| 🗐 Shaw Uve Sessions – 🎡 Add at Remove Ca | unns 🔻 🏀 Refresh 🛛 🔯 Reset Repeat Counts       |                                                  | Refresh Every 1 minute *                        |
| Time v Status<br>Al v Detais             | Repeat Count Identity D Endpoint ID D          | Endpoint Profile (2) Authentication Policy (2)   | Authorization Policy T Authorization Profiles T |
| 2015-06-04 21:50:45.538 🕤 🔂              | 0 john.doe C0:4A:00:14:80:48                   | Windows7-Workst                                  |                                                 |
| 2015-06-04 21:59:45.510 🔽 🚡              | (obs.doe 00:44:00:14:80:48                     | Windows7-Workst Default >> Dot1X >> Default      | Default >> Users in LDAP store PermitAccess     |
|                                          |                                                |                                                  |                                                 |

| Overview              |                                |
|-----------------------|--------------------------------|
| Event                 | 5200 Authentication succeeded  |
| Username              | john.doe 🕀                     |
| Endpoint Id           | C0:4A:00:14:8D:4B ⊕            |
| Endpoint Profile      | Windows7-Workstation           |
| Authentication Policy | Default >> Dot1X >> Default    |
| Authorization Policy  | Default >> Users in LDAP store |
| Authorization Result  | PermitAccess                   |

| Authentication Details        |                                           |
|-------------------------------|-------------------------------------------|
| Source Timestamp              | 2015-06-04 21:59:45.509                   |
| Received Timestamp            | 2015-06-04 21:59:45.51                    |
| Policy Server                 | ise13                                     |
| Event                         | 5200 Authentication succeeded             |
| Failure Reason                |                                           |
| Resolution                    |                                           |
| Root cause                    |                                           |
| Username                      | john.doe                                  |
| User Type                     |                                           |
| Endpoint Id                   | C0:4A:00:14:8D:4B                         |
| Endpoint Profile              | Windows7-Workstation                      |
| IP Address                    |                                           |
| Authentication Identity Store | LDAP_EXAMPLE                              |
| Identity Group                | Workstation                               |
| Audit Session Id              | 0a3e9465000010035570b956                  |
| Authentication Method         | dot1x                                     |
| Authentication Protocol       | PEAP (EAP-GTC)                            |
| Service Type                  | Framed                                    |
|                               |                                           |
| AD ExternalGroups             | cn=domainusers,ou=groups,dc=maxcrc,dc=com |
| IdentityDn                    | uid=john.doe,ou=people,dc=maxcrc,dc=com   |
| RADIUS Username               | john.doe                                  |

## Problemen oplossen

In deze sectie worden enkele veelvoorkomende fouten beschreven die bij deze configuratie worden aangetroffen en hoe u deze kunt oplossen:

- Na installatie van de OpenLDAP, als u een fout tegenkomt om aan te geven dat een **gssapi.dll** ontbreekt, start Microsoft Windows opnieuw.
- Mogelijk is het niet mogelijk het bestand *Configuration.xml* voor Cisco AnyConnect rechtstreeks te bewerken. Sla uw nieuwe configuratie op een andere locatie op en gebruik deze om het oude bestand te vervangen.
- In het verificatierapport staat deze foutmelding:

<#root>

Authentication method is not supported by any applicable identity store

Deze foutmelding geeft aan dat de gekozen methode niet wordt ondersteund door LDAP.

Zorg ervoor dat het *verificatieprotocol* in hetzelfde rapport een van de ondersteunde methoden toont (EAP-GTC, EAP-TLS of PEAP-TLS).

• Als u in het verificatierapport opmerkt dat het onderwerp niet in het identiteitsarchief is gevonden, komt de gebruikersnaam uit het rapport niet overeen met het *kenmerk Onderwerpnaam* voor een gebruiker in de LDAP-database.

In dit scenario is de waarde ingesteld op **uid** voor deze eigenschap, wat betekent dat de ISE naar de *uid*-waarden voor de LDAP-gebruiker kijkt wanneer deze een overeenkomst probeert te vinden.

• Als de onderwerpen en groepen niet correct worden teruggehaald tijdens een *bind aan server* test, is het een onjuiste configuratie voor de zoekbases.

Vergeet niet dat de LDAP-hiërarchie van blad tot wortel en *dc* moet worden gespecificeerd (kan uit meerdere woorden bestaan).

**Tip**: Raadpleeg voor het oplossen van problemen met EAP-verificatie aan de WLC-zijde het <u>configuratievoorbeeld van EAP-verificatie met WLAN-controllers (WLC) voor</u> Cisco-document.

#### Over deze vertaling

Cisco heeft dit document vertaald via een combinatie van machine- en menselijke technologie om onze gebruikers wereldwijd ondersteuningscontent te bieden in hun eigen taal. Houd er rekening mee dat zelfs de beste machinevertaling niet net zo nauwkeurig is als die van een professionele vertaler. Cisco Systems, Inc. is niet aansprakelijk voor de nauwkeurigheid van deze vertalingen en raadt aan altijd het oorspronkelijke Engelstalige document (link) te raadplegen.